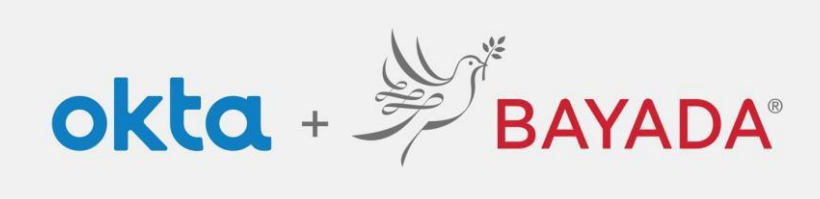

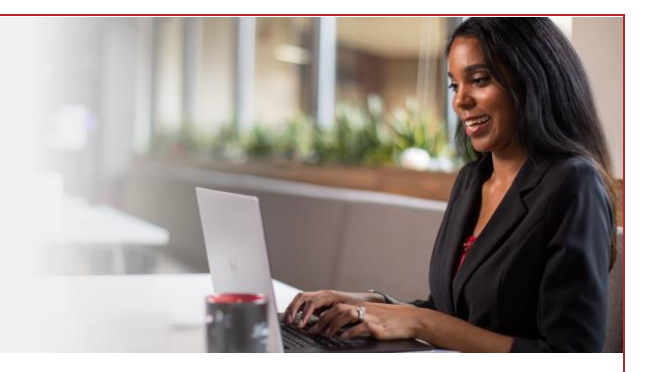

## Account Registration - Field

Please note, an internet-connected device is required to proceed with the next steps. Steps

- 1. Navigate to https://bayada.okta.com
- 2. On the login screen, click Sign Up
- 3. Enter your:
  - First Name
  - Last Name
  - Personal email address
  - Last 4 Digits of your Social Security Number
  - Date of Birth in MM/DD/YYYY format. (e.g.01/25/1983)
  - 9-digit Employee Workday ID (e.g.105011325)
  - Password of your choosing
- 4. Click Sign Up
- 5. Proceed to <u>Self-Service Enrollment</u> to set up your account.

|                                                                    | BAYADA                                                            |
|--------------------------------------------------------------------|-------------------------------------------------------------------|
|                                                                    | Sign In                                                           |
| Usernam                                                            | ne                                                                |
|                                                                    |                                                                   |
|                                                                    | Next                                                              |
|                                                                    |                                                                   |
| Unlock ac                                                          | :count?                                                           |
| <u>Unlock ac</u><br><u>Help</u>                                    | ccount?                                                           |
| <u>Unlock ac</u><br><u>Help</u><br>Privacy Po                      | <u>ecount?</u><br><u>plicy</u>                                    |
| <u>Unlock ac</u><br><u>Help</u><br><u>Privacy Pc</u><br>Call the H | <u>ecount?</u><br><u>plicy</u><br><u>telp Desk - 215-757-9000</u> |

| BAYADA                                                                                                    |
|----------------------------------------------------------------------------------------------------|
| Sign up                                                                                                    |
| First name                                                                                                    |
| Last name                                                                                                    |
|                                                                                                    |
| Email                                                                                                    |
| Last / divite of your Covial Cosyvity Mumbra                                                                                   |
| Last 4 digits of your social security numbe                                                                                    |
| Birth Date                                                                                                    |
|                                                                                                    |
| Employee Number                                                                                                    |
| Password                                                                                                    |
|                                                                                                    |
| Password requirements:                                                                                                    |
| At least 8 characters                                                                                                    |
| An uppercase letter                                                                                                    |
| A number                                                                                                    |
| A symbol     No parts of your username                                                                                         |
| <ul> <li>Does not include your first name</li> </ul>                                                                           |
|                                                                                                    |
| <ul> <li>Does not include your last name</li> <li>Your password cannot be any of your last<br/>20 passwords</li> </ul>         |
| Does not include your last name     Your password cannot be any of your last 20 passwords     Sign Up                          |
| Does not include your last name<br>Your password cannot be any of your last<br>20 passwords<br>Sign Up                         |
| Does not include your last name     Your password cannot be any of your last 20 passwords     Sign Up Already have an account? |

## Important note: For field employee badges issued before January 1, 2018:

If the Issue Date on the bottom right of your badge is before 1/1/18, add "100" before your number. If your Workday ID is 123456, you should enter 100123456 in the Employee Number box.

REV 6.2.2023 BAYADA Home Health Care